## マチコミ登録情報変更の方法

1 「マチコミ」アプリを開き,「情報・設定」を選択

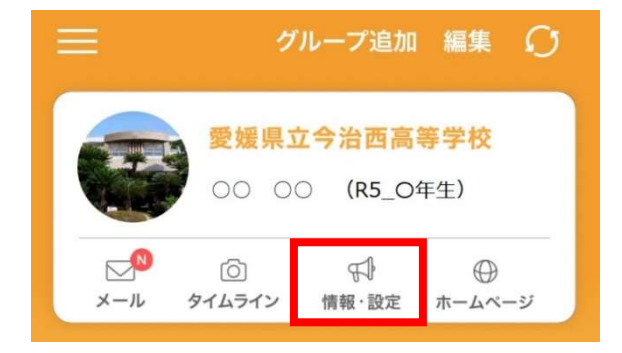

2 「メニュー」の下の「登録情報変更」を選択

| ≡ ×=⊐-       |   |
|--------------|---|
| お休み連絡        | > |
| 学校からのお知らせ 可树 | > |
| 周辺の不審者情報     | > |
| 学校案内         | > |
| 登録情報変更       | > |

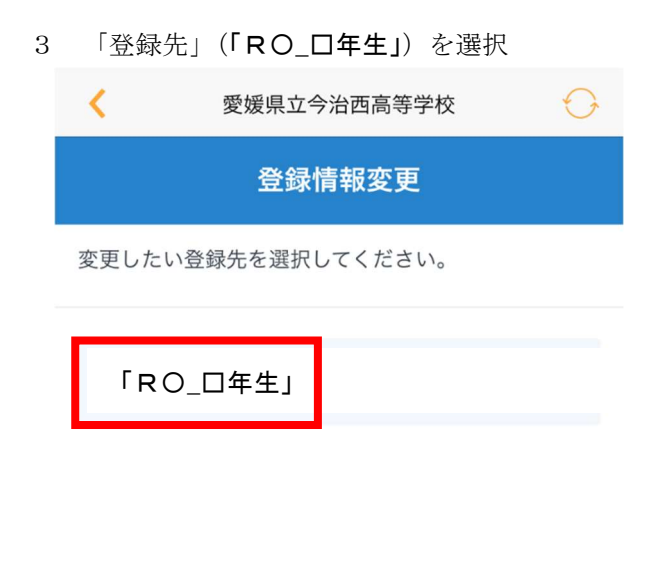

4 「名前」を変更する。
※名前の前に新しい学年、クラス、番号を付加する。
2年1組45番○○ ○○
→20145○○ ○○

| 登録情報変更                                   |
|------------------------------------------|
| お名前                                      |
| 2014500 00                               |
| ふりがな                                     |
|                                          |
| <ul><li>&gt; 戻る</li><li>✓ 変更する</li></ul> |
| 5 「変更する」を選択                              |
| 6 「お名前の変更が完了しました。」と表示されたら.<br>終わりです。     |
| < 愛媛県立今治西高等学校 ↔                          |
| 登録情報変更完了                                 |
| お名前の変更が完了しました。                           |
| ← TOPへ                                   |
| powered by マチコミ                          |